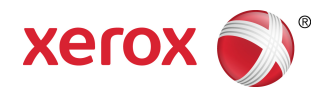

## Controladores del servidor de impresión Xerox<sup>®</sup> FreeFlow<sup>®</sup> Accxes<sup>®</sup> y software Client Tools Guía de instalación

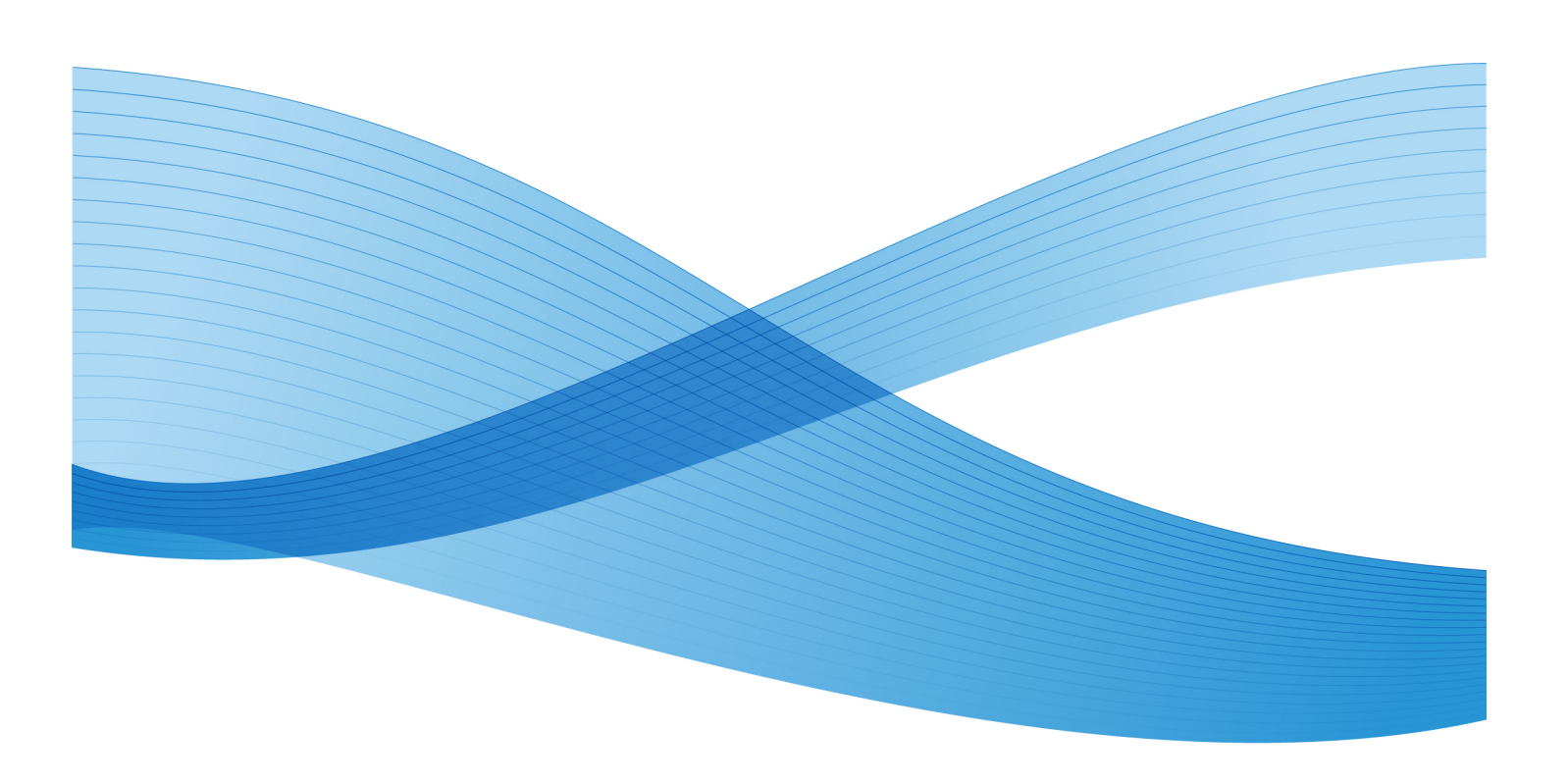

© 2010 Xerox Corporation. Reservados todos los derechos. Xerox® y XEROX and Design®, 6204®, 6279®, Solución 6604/05<sup>™</sup>, Solución 6622<sup>™</sup>, FreeFlow® y Servidor de impresión FreeFlow® Accxes® son marcas comerciales de Xerox Corporation en los Estados Unidos y/o en otros países.

Microsoft Windows® es una marca comercial de Corporation en los Estados Unidos y/o en otros países. Adobe®, PostScript®, PostScript®3<sup>™</sup> y el logotipo de PostScript® son marcas comerciales de Adobe Systems Incorporated en los Estados Unidos y/u otros países. AutoCAD® es una marca comercial registrada de Autodesk, Inc. Java y Solaris son marcas comerciales de Sun Microsystems, Inc. en los Estados Unidos y en otros países. Apple, Mac y Mac OS son marcas comerciales registradas de Apple Inc. Linux® es la marca comercial registrada de Linus Torvalds en los Estados Unidos y en otros países. Impreso en los Estados Unidos de América.

## Índice

| 1 Introducción                                                                                         | 1-1 |
|----------------------------------------------------------------------------------------------------|-----|
| Fuentes de información y CDs relacionados                                                              | 1-1 |
| Requisitos preliminares en cuanto a conocimientos                                                      | 1-2 |
| 2 Acerca de los controladores de impresión                                                             | 2-1 |
| Guía de iniciación                                                                                     | 2-1 |
| Controladores                                                                                          | 2-1 |
| Instalación de controladores de forma local en un servidor o cliente                                   | 2-1 |
| Instalación del controlador HP-GL/2 o PostScript                                                       | 2-2 |
| Instalación de controladores remotos en un cliente                                                     | 2-3 |
| 3 FreeFlow Accxes Client Tools y Account Management Tool<br>(Herramienta de administración de cuentas) | 3-1 |
| Descripción general de ACT                                                                             | 3-1 |
| Descripción general de la Herramienta de administración de cuentas                                     | 3-3 |
| Requisitos preliminares para la instalación de Account Management<br>Tool                              | 3-3 |
| Configuración de las conexiones de red de la impresora                                                 | 3-4 |
| En la herramienta de administración de impresión web                                                   | 3-4 |
| En la interfaz de usuario de la impresora 6204                                                         | 3-4 |
| En la interfaz de usuario de las impresoras 6279, 6604/6605 y<br>6622                                  | 3-4 |
| En el panel del operador de 7142                                                                       | 3-4 |
| Requisitos preliminares para la instalación de ACT y AMT                                               | 3-4 |
| Tabla 3-1 Ubicación del directorio Preferencias XES                                                    | 3-5 |
| Tabla 3-2 Ubicación de los archivos de la base de datos                                                | 3-6 |
| Desinstalación del software de ACT y AMT                                                               | 3-6 |
| Desinstalación desde un sistema Windows                                                                | 3-6 |
| Desinstalación desde Sun Solaris                                                                       | 3-7 |
| Desinstalación desde GNU/Linux                                                                         | 3-7 |
| Desinstalación desde Mac OS X                                                                          | 3-7 |
| Desinstalación del software Client Tools en la interfaz<br>gráfica de usuario en Mac OS X              | 3-8 |
| Desinstalación del software Client Tools mediante el<br>símbolo del sistema en Mac OS X                | 3-8 |
| Acerca de la instalación de ACT y AMT en Windows 2003                                                  | 3-8 |

| Instalación de ACT y AMT en el sistema operativo Windows<br>2003                   | 3-9  |
|------------------------------------------------------------------------------------|------|
| Instalación de ACT y AMT en Windows desde un<br>CD-ROM                             | 3-9  |
| Instalación de ACT y AMT en Windows desde<br>Internet                              | 3-9  |
| Descarga del software de Client Tools del sitio Web<br>de Xerox                    | 3-10 |
| Instalación de ACT y AMT en sistemas Sun Solaris                                   | 3-10 |
| Instalación de ACT y AMT en Sun Solaris desde un CD-ROM                            | 3-11 |
| Instalación de ACT y AMT en Sun Solaris mediante un explorador                     | 3-11 |
| Instalación de ACT y AMT en sistemas GNU/Linux                                     | 3-11 |
| Instalación de ACT y AMT en GNU/Linux desde un CD-ROM                              | 3-12 |
| Instalación de ACT y AMT en GNU/Linux desde un explorador                          | 3-12 |
| Instalación de ACT y AMT en Mac OS X desde un CD-ROM                               | 3-12 |
| Instalación de ACT y AMT en Mac OS X desde un explorador                           | 3-13 |
| Configuración del administrador de dispositivos en ACT                             | 3-13 |
| Adición de una impresora o un escáner de red                                       | 3-14 |
| 4 Configuración de acabado                                                         | .4-1 |
| Descargar Creación del archivo de la acabadora desde Xerox.com                     | 4-1  |
| Configuración del controlador de impresión HP-GL/2 para que reconozca la acabadora | 4-2  |

# 1

### Introducción

La Guía de instalación de controladores y software Client Tools de Xerox<sup>®</sup> FreeFlow<sup>®</sup> Accxes<sup>®</sup> para la versión 15.0 le brindará asistencia durante el proceso de impresión con los productos de Formato ancho. Asimismo, en esta guía se ofrecen instrucciones para configurar las conexiones de red del software Client Tools.

Esta guía contiene información sobre los siguientes temas:

- Instalación y desinstalación de controladores.
- Adición de impresoras.
- Instalación de FreeFlow Accxes Client Tools (ACT).
- Instalación de FreeFlow Account Management Tool (AMT).
- Conexión de Accxes Client Tools a una acabadora.

## Fuentes de información y CDs relacionados

Le ofrecemos la siguiente documentación a modo de ayuda para que pueda obtener el rendimiento óptimo de la máquina.

CD-ROM: La máquina incluye varios CDs, entre ellos:

- CD de documentación: el CD de documentación contiene la Guía del usuario de la impresora y copiadora en formato PDF, y las instrucciones de instalación de los controladores y el software cliente. Las guías del usuario de los controladores y el software cliente se incluyen con el software correspondiente.
- CD de software del controlador: el CD del software del controlador contiene el controlador PostScript versión 15.0 (se debe activar la funcionalidad usando una tecla de función), el controlador HP-GL/2 versión 15.0, el instalador del controlador (para PostScript y HP-GL/2) y los controladores HDI 2004, 2005 y 2006.

NOTA

Los controladores para AutoCAD 2007 - 2010 están en el CD de AutoCAD.

CD de software cliente: el CD de software cliente contiene la versión 15.0 del software Accxes Client Tools y el software de la Herramienta de administración de cuentas (Account Management Tool, AMT).

## Requisitos preliminares en cuanto a conocimientos

¿Para qué sirve Accxes? Accxes es un procesador de imágenes ráster (RIP, Raster Image Processor). Accxes recibe solicitudes de varias fuentes, incluso de los clientes que utilizan uno de nuestros controladores de impresión, procesa la solicitud y envía la información a la impresora.

## 2 Acerca de los controladores de impresión

En esta sección del documento FreeFlow Accxes, se ofrecen instrucciones detalladas necesarias para descargar e instalar los controladores de impresión, configurar puertos, agregar la impresora de Formato ancho a su estación de trabajo cliente (es decir, su PC) y enviar una impresión de prueba.

Puede encontrar los archivos de instalación del controlador en el software del controlador o en el sitio web de Xerox: *www.xerox.com*.

### Guía de iniciación

Existen dos opciones disponibles para conectar una impresora antes de enviar el trabajo. Ellos son:

- Conexión desde un cliente (Windows 7, XP, Vista, 2003 ó 2008): Se trata de la opción más utilizada; por lo tanto, es la más conocida para la mayoría de los usuarios.
- Conexión mediante servidores Windows 2003 ó 2008: Se utiliza cuando el entorno comercial es una comunidad que comparte la red. El servidor tiene todos los controladores y permite que varios usuarios se conecten e instalen el controlador adecuado desde ese servidor.

### Controladores

### Instalación de controladores de forma local en un servidor o cliente

Un sistema de servidor Windows 2003 ó 2008 puede tener instalados de forma local en el servidor todos los controladores que requieran las estaciones de trabajo. Cada estación de trabajo puede luego instalar el controlador apropiado desde el servidor para crear controladores remotos. En estas instrucciones, se describe cómo instalar el controlador de la impresora de forma local en una estación de trabajo o en un servidor.

Para instalar el controlador de impresión en una estación de trabajo desde un servidor, consulte la sección Instalación de controladores remotos en un cliente, de este documento. El controlador de la impresora debe estar instalado primero en el servidor de forma local, de acuerdo con las instrucciones que se detallan a continuación.

#### ΝΟΤΑ

La eliminación de la impresora Microsoft XPS Document Writer podría colgar los controladores de impresión WF y podría ocasionar problemas de impresión con todas las impresoras de Formato ancho.

El controlador de impresión FreeFlow Accxes se entrega en el CD del software del controlador o puede descargarse de www.xerox.com de un archivo comprimido autoextraíble. Cuando se ejecuta este programa, los archivos se extraen en un directorio prefijado o en un directorio seleccionado por el usuario, como: c:\temp.

#### ΝΟΤΑ

Debe tener derechos de administrador para poder instalar el controlador y los puertos.

#### ΝΟΤΑ

Los cambios realizados en la casilla de verificación **Enable Advanced Printing Feature** son compartidos por los clientes y las impresoras remotas. Por tal motivo, todos los clientes e impresoras remotas que compartan el controlador para dicho servidor heredan las opciones de impresión avanzadas.

#### Instalación del controlador HP-GL/2 o PostScript

- 1. Inserte el CD.
- 2. Haga doble clic en la carpeta Controladores.
- 3. Haga doble clic en **XFAInstaller.exe**.

Aparece Instalador del controlador de la impresora Xerox de formato ancho.

- 4. Seleccione Siguiente.
- 5. Introduzca el Idioma del controlador.
- 6. Introduzca el nombre de la impresora o la dirección IP o seleccione el **Puerto de la impresora** actual.
- 7. Seleccione **Siguiente**.
- 8. Seleccione el controlador HP-GL/2 o PostScript.

#### NOTA

es necesario tener instalada la función FreeFlow Accxes PostScript en el controlador para poder utilizar el controlador PostScript.

- Seleccione Usar el nombre de impresora prefijado o Especificar un nombre de impresora, e introduzca un <nombre>. Seleccione Siguiente. Se abre la página Preparada para la instalación.
- 10. Seleccione **Finalizar** para completar la instalación del controlador. Se muestra la pantalla Copiando archivos.
- 11. Aparece el mensaje "La instalación se completó correctamente".

#### 12. Seleccione Finalizar.

#### Instalación de controladores remotos en un cliente

Si no desea instalar controladores de forma local en un cliente, instálelos desde un servidor.

#### NOTA

Quite los controladores instalados anteriormente antes de continuar.

- 1. Vaya a la carpeta Impresoras.
  - Windows 7: Inicio > Dispositivos e impresoras.
  - Windows 2003/XP: Inicio > Configuración
    > Panel de control > Impresoras y faxes
  - Windows 2008/Vista: Inicio > Configuración > Impresoras
- 2. Haga doble clic en Agregar impresora y seleccione Siguiente.
- 3. Seleccione **Una impresora de red o una impresora conectada a otro equipo** para conectarse al servidor de red.
- 4. Seleccione la impresora que desee utilizar.
- 5. Si aparece la pantalla Usar el controlador existente, seleccione **Reemplazar el controlador existente** y haga clic en **Siguiente**.
- 6. Reinicie el sistema.

Acerca de los controladores de impresión

# 3

### FreeFlow Accxes Client Tools y Account Management Tool (Herramienta de administración de cuentas)

En este capítulo, se describe la instalación de los productos FreeFlow Accxes Client Tools y FreeFlow Account Management Tool.

- El software FreeFlow de ACT y AMT se instala durante el mismo proceso de instalación.
- La instalación se puede realizar desde el CD de Accxes Client Tools y Account Management Tool o desde el sitio web www.xerox.com.
- Consulte la copia más reciente de las Notas de la versión para el cliente del servidor de impresión Xerox FreeFlow Accxes para obtener información descriptiva adicional de las funciones de ACT y AMT, además de lo que se detalla en este capítulo. Las Notas de la versión para el cliente del servidor de impresión Xerox FreeFlow Accxes pueden encontrarse en el CD de Accxes Client Tools y Account Management Tool.

### Descripción general de ACT

La aplicación ACT puede ejecutarse en una estación de trabajo con Windows Client, MacOS X, Solaris o GNU/Linux.

ACT permite a los usuarios realizar lo siguiente:

- Enviar trabajos de impresión desde el cliente.
- Recuperar archivos escaneados a través de la red.
- Guardar imágenes.
- Crear conjuntos de documentos a partir de un solo documento.
- Ver la cola de la impresora desde el cliente.
- Cancelar trabajos enviados.
- Ver el directorio de escaneado.
- Cambiar temporalmente los ajustes de IOT.

#### NOTA

Las selecciones que se realicen en Client Tools omitirán temporalmente los ajustes prefijados de las impresoras de formato ancho FreeFlow Accxes.

Cada herramienta de Client Tools se encuentra en una ficha diferente:

- Envío de documentos.
- Cola de la impresora
- Contabilidad (versión anterior).
- Recuperación de documentos
- Administración de dispositivos

#### NOTA

La ficha Contabilidad antes mencionada funciona únicamente con versiones de software hasta 6.2. Para las versiones posteriores a 6.2, la función fue reemplazada con un cliente externo, como FreeFlow Accxes Account Management Tool.

#### ! Precaución

El software de ACT únicamente debe cargarse en una estación de trabajo protegida con clave.

#### NOTA

Al terminar la instalación, consulte los archivos de ayuda Descripción general e Iniciación rápida para comenzar a utilizar el software.

### Descripción general de la Herramienta de administración de cuentas

La aplicación AMT está diseñada para:

- Recuperar datos de contabilidad de trabajos de varias impresoras que utilizan el firmware FreeFlow Accxes (versión 6.2 o superior).
- El administrador de AMT puede enviar un comando AMT a cada impresora para recuperar una copia de los datos de uso del papel y del sistema de escaneado, ubicados en el archivo de registro de trabajos del controlador de la impresora.
- Identificar los datos recuperados por la ID de impresora, la ID de cuenta y la ID de usuario.
- Luego, la aplicación AMT envía un comando a cada impresora para purgar los datos originales.

#### **!** Precaución

El software de AMT únicamente debe cargarse en una estación de trabajo protegida con clave.

### Requisitos preliminares para la instalación de Account Management Tool

Antes de instalar el software, deberá asegurarse de que se esté utilizando el protocolo TCP/IP de la estación de trabajo (WindowsXP/Vista, MacOS X, GNU/Linux y Solaris).

Verifique que los protocolos estén activados de la siguiente manera:

1. Seleccione [Mi PC > Mis sitios de red].

#### NOTA

En Windows 7 es [Inicio > Panel de control > Ver el estado y las tareas de red > Conexión de área local > Propiedades]

#### ΝΟΤΑ

En Vista, haga clic en [Inicio > Configuración > Conexiones de red].

- 2. Seleccione [Propiedades].
- 3. Haga clic con el botón derecho del ratón en [Conexión de área local].
- 4. Seleccione [Propiedades].
- 5. Asegúrese de que Protocolo de Internet (TCP/IP) esté seleccionado.

## Configuración de las conexiones de red de la impresora

En la interfaz de usuario (UI) de la impresora o en la herramienta de administración de impresión web, compruebe que los ajustes de la máscara de red, la dirección IP y la puerta de enlace sean correctos. Esto es necesario para que la estación de trabajo pueda comunicarse con el sistema de escaneado y de impresión compatibles con FreeFlow Accxes.

#### En la herramienta de administración de impresión web

Seleccione Configuración > Red.

#### En la interfaz de usuario de la impresora 6204

- 1. Seleccione Menú > Configuración > Ajustes de red > TCP/IP.
- 2. Introduzca la Dirección IP, Máscara de subred y Puerta de enlace y seleccione Guardar.

### En la interfaz de usuario de las impresoras 6279, 6604/6605 y 6622

En el menú Servicios, seleccione **Información de la máquina > Administración > Configuración de red**.

#### En el panel del operador de 7142

Seleccione la tecla del menú y, a continuación, pulse las teclas las teclas **RETROCEDER** o **SIGUIENTE** en la opción Configuración de red.

## Requisitos preliminares para la instalación de ACT y AMT

Para estos productos de software, es necesario realizar una instalación limpia usando la función Agregar o quitar programas, del Panel de control.

#### NOTA

La carpeta Preferencias XES se creó mientras las aplicaciones ACT y AMT estaban en uso. El software de desinstalación de ACT y AMT no elimina esta carpeta de manera automática. Esto no es necesario si usted está reinstalando el software, pero si ya no va a ejecutar el software en el sistema o si borra las preferencias y las imágenes escaneadas para ahorrar espacio, borre el directorio Preferencias XES. La siguiente tabla describe la ubicación del directorio Preferencias XES por plataforma, si ACT y AMT se instalaron previamente.

| Tipo de plataforma | Ubicación del directorio Preferencias XES                             |
|--------------------|-----------------------------------------------------------------------|
| Windows 7          | C:\USERS\ <nombre de="" usuario="">\XES\ACT</nombre>                  |
| Windows 2003/XP    | C:\Documents andSettings\ <nombre de="" usuario="">\.XES\ACT</nombre> |
| Sun Solaris        | <directorio principal="">/.XES/ACT</directorio>                       |
| Mac OS X           | <directorio principal="">/.XES/ACT</directorio>                       |
| GNU/Linux          | <directorio principal="">/.XES/ACT</directorio>                       |
| Windows 2008/Vista | C:\USERS\ <nombre de="" usuario="">\XES\ACT</nombre>                  |

#### Tabla 3-1 Ubicación del directorio Preferencias XES

Si elimina el directorio, se perderán todos los ajustes del dispositivo del usuario de ACT.

#### • Precaución

Es importante que realice una copia de seguridad de los archivos de la base de datos de AMT periódicamente. Si los archivos guardados se dañan o se eliminan accidentalmente, no podrán recuperarse. Deberá volver a copiar los archivos de los cuales haya hecho una copia de seguridad en la carpeta de base de datos de AMT, si es necesario.

La desinstalación del software de AMT no elimina los archivos de base de datos guardados. Los archivos, las imágenes, los datos, las preferencias del usuario, etc., que fueron creados por el usuario o la aplicación tampoco son eliminados accidentalmente.

Consulte las Notas de la versión para el cliente del servidor de impresión Xerox FreeFlow Accxes en www.xerox.com para conocer la ubicación de los archivos de la base de datos en Vista.

Los archivos de copia de seguridad de AMT para MS Windows y Sun Solaris son los siguientes:

- Accxesjadb.backup
- Accxesjadb.data
- Accxesjadb.script
- Accxesjadb.properties

| Tabla 3 | 3-2 | Ubicación | de los | archivos | de la | base de de | atos |
|---------|-----|-----------|--------|----------|-------|------------|------|
|---------|-----|-----------|--------|----------|-------|------------|------|

| Tipo de plataforma                      | Ubicación de los archivos de base de datos                                                                                          |
|-----------------------------------------|----------------------------------------------------------------------------------------------------|
| MS Windows                              | C:\Archivos de programa\Accxes                                                                                                    |
| Sun Solaris 10                          | <directorio de="" durante="" instalación="" la<br="">instalación&gt;\AccXES\Base de datos de AMT</directorio>                       |
| Mac OS X                                | Mac OS X /Aplicaciones/AccXES/Base de datos de AMT                                                                                  |
| Vista                                   | C:/users/ <nombre de="" usuario="">/AppData/Local/Almacén<br/>virtual/Archivos de programa/AccXES/Base de datos de<br/>AMT</nombre> |
| Windows Server 2008/Server<br>2003/XP/7 | C:/Archivos de programa/AccXES/Base de datos de AMT                                                                                 |
| Windows 64bit                           | C:\Archivos de programa (x86)\AccXES\                                                                                               |

### Desinstalación del software de ACT y AMT

Los productos ACT y AMT se desinstalan al mismo tiempo.

Cierre todos los programas de software de ACT y AMT antes de realizar la desinstalación.

#### NOTA

Siempre debe ejecutar el software de desinstalación fuera de los directorios de instalación para evitar la pérdida de archivos de datos y el daño de las funciones del directorio.

#### ΝΟΤΑ

El programa de desinstalación elimina el directorio actual, Accxes Client Tools y Account Management Tool.

En las siguientes instrucciones, los datos variables que dependen de su plataforma específica aparecen entre corchetes angulares y en minúscula, como por ejemplo <punto de montaje de cd-rom> para las instrucciones de instalación con CD-ROM.

#### Desinstalación desde un sistema Windows

- 1. Seleccione Inicio > Configuración > Panel de control > Agregar o quitar programas.
- 2. En la lista de programas, seleccione Accxes. Haga clic en Agregar o quitar programas.
  - En Windows 7 es Inicio > Panel de Control > Desinstalar un programa
  - En Windows 2008/Vista, seleccione Programas y funciones.

Se muestra la pantalla Desinstalación de InstallAnywhere.

3. Seleccione Desinstalar.

- 4. Cuando se complete la desinstalación, aparecerá un mensaje que indicará que la desinstalación ha terminado. Seleccione **Salir**.
- 5. Si lo desea, elimine la carpeta XES/ACT. Tenga en cuenta que se perderán todos los ajustes.

En Windows 2003, la ubicación del directorio Preferencias XES es C:\Documents and Settings\<nombre de usuario>\.XES\ACT.

En Windows 7, 2008/Vista, la ubicación del directorio Preferencias XES es C:\Users\<nombre de usuario>\XES\ACT

#### Desinstalación desde Sun Solaris

Si ejecuta el programa Uninstall\_Accxes dentro del directorio Accxes/UninstallerData en Sun Solaris, es posible que se eliminen el directorio Accxes de trabajo actual y el subdirectorio.

Para desinstalar el software:

1. En una ventana de comandos (shell), ejecute el siguiente comando:*cd <directorio de instalación de la aplicación>/UninstallerData/ donde <directorio de instalación de la aplicación>* 

Éste es el directorio donde se ubicó originalmente la aplicación ACT.

- 2. Luego escriba el siguiente comando: *JUninstall\_Accxes* De esta manera, se iniciará la desinstalación.
- 3. Si lo desea, elimine la carpeta XES/ACT. Tenga en cuenta que se perderán todos los ajustes.

En Sun Solaris, la ubicación del directorio Preferencias XES es <directorio principal>/.XES/ACT

#### Desinstalación desde GNU/Linux

Para desinstalar el software:

- En una ventana de comandos (shell), ejecute el siguiente comando:cd <directorio de instalación de la aplicación>/UninstallerData/ donde <directorio de instalación de la aplicación> Éste es el directorio donde se ubicó originalmente la aplicación ACT.
- 2. Luego escriba el siguiente comando: /Uninstall\_Accxes
- 3. Si lo desea, elimine la carpeta XES/ACT. Tenga en cuenta que se perderán todos los ajustes.

En GNU/Linux, la ubicación del directorio Preferencias XES es <directorio principal>/.XES/ACT

#### Desinstalación desde Mac OS X

El directorio en el que originalmente Install Anywhere ubicó la aplicación Java es el <directorio de instalación de la aplicación>.

#### NOTA

Es posible que estos comandos difieran de los que se muestran a continuación según la versión de Mac OS X que se utilice.

### Desinstalación del software Client Tools en la interfaz gráfica de usuario en Mac OS X

Éstas son instrucciones generales que deben utilizarse al realizar la desinstalación desde la interfaz gráfica de usuario.

Desplácese desde el disco duro.

- 1. Seleccione la carpeta Aplicaciones.
- 2. Seleccione la carpeta Accxes.
- 3. Seleccione UninstallerData.
- 4. Haga doble clic en Uninstall\_Accxes.
- 5. Seleccione el botón Desinstalar.
- 6. Seleccione Finalizar.

### Desinstalación del software Client Tools mediante el símbolo del sistema en Mac OS X

Éstas son las instrucciones para realizar las desinstalación usando el símbolo del sistema en un sistema Mac OS X.

1. En una ventana de comandos (shell), ejecute el siguiente comando: *cd* /Applications/Accxes/UninstallerData/Uninstall\_Accxes.app/Contents/MacOS

#### NOTA

Utilice la tecla **TAB** después de introducir los primeros caracteres de los comandos para completar la información automáticamente en lugar de escribir todos los caracteres de manera manual.

- 2. Pulse la tecla **Retorno**.
- 3. Luego escriba el siguiente comando: //Uninstall\_Accxes

### Acerca de la instalación de ACT y AMT en Windows 2003

Las herramientas Accxes Client Tools y Account Management Tool se instalan juntas y utilizan el programa de instalación ACT/AMT.

Puede encontrar el programa de instalación ACT/AMT en el sitio web de Xerox, www.xerox.com, o en el CD de Accxes Client Tools y Account Management Tool. En estas dos fuentes, también se incluyen las Notas de la versión para el cliente del servidor de impresión Xerox FreeFlow Accxes, que detallan las funciones nuevas de ACT y AMT. Al terminar la instalación, consulte los archivos de ayuda Descripción general e Iniciación rápida para comenzar a utilizar el software. El primer proceso está destinado para el servidor Microsoft Windows 2003 Server.

#### Instalación de ACT y AMT en el sistema operativo Windows 2003

Asegúrese de haber desinstalado cualquier versión existente del software de ACT y AMT.

#### NOTA

El software de AMT debe cargarse solamente en un cliente protegido con clave y con acceso exclusivo para el administrador de AMT.

#### Instalación de ACT y AMT en Windows desde un CD-ROM

Las siguientes instrucciones también deben utilizarse para Microsoft Windows Server 2003.

- 1. Inserte el CD Accxes Client Tools y Account Management Tool en la unidad de CD-ROM.
- 2. Seleccione el archivo **setup.exe** para comenzar la instalación. Se cargará automáticamente el software de Install Anywhere.
- 3. En la pantalla Client Tools, seleccione su idioma. Haga clic en Aceptar.
- 4. Si solamente desea instalar Accxes Client Tools, haga clic en **Siguiente**. La clave AMTPASSWORD solamente se necesita para continuar la instalación de ACT y AMT.
- 5. Lea las pantallas Introducción, Acuerdo de licencia e Información, y haga clic en el botón **Siguiente** para avanzar a la próxima pantalla.
- 6. En la pantalla Seleccionar carpeta de instalación, haga clic en el botón **Elegir** para seleccionar la ubicación donde desea instalar el software. La ubicación prefijada es C:\Archivos de programa\Accxes.
- 7. Haga clic en Siguiente. En la pantalla Seleccionar ubicación de acceso directo, seleccione En el escritorio, si desea que se cree un acceso directo de Client Tools en el escritorio. De lo contrario, cada vez que desee utilizar el software, deberá seleccionar Inicio > Archivos de programa > Accxes > Accxes Tools.
- 8. Haga clic en Siguiente.
- 9. En la pantalla Seleccionar juego de instalación, seleccione el botón Accxes Client Tools para instalar Client Tools solamente o seleccione el botón
  - Accxes Client Tools y Account Management Tool para instalar las dos herramientas.
- 10. Haga clic en **Siguiente**.
- 11. En la pantalla Instalación completa, haga clic en el botón Finalizar.

#### Instalación de ACT y AMT en Windows desde Internet

Asegúrese de haber desinstalado cualquier versión existente del software de ACT y AMT.

#### NOTA

El software de AMT debe cargarse solamente en una estación de trabajo protegida con clave y con acceso exclusivo para el administrador de AMT.

#### Descarga del software de Client Tools del sitio Web de Xerox

Las siguientes instrucciones también deben utilizarse para Microsoft Windows Server 2003.

- 1. Abra www.xerox.com desde el explorador.
- 2. Seleccione el enlace Asistencia y controladores.
- 3. Vaya a la sección Formato ancho.
- 4. Complete los tres campos que se muestran para obtener información sobre el producto que desea.
  - a) Para Tipo de producto, seleccione **Formato ancho**.
  - b) En Familia de productos, seleccione la serie específica de productos, por ejemplo, 6000.
  - c) Seleccione el enlace **Controladores y descargas** del modelo de impresora Xerox específico con el que procesará sus impresiones.
- 5. En la sección que corresponda a su tipo de impresora, seleccione el enlace **Controladores y descargas**.
- 6. Seleccione el sistema operativo (Operating System) y su idioma (Language). Pulse el botón Ir.
- 7. En la sección Utilidades y aplicaciones, haga clic en el hipervínculo Accxes Client Tools (ACT) y Accxes Account Management Tool (AMT).
- 8. Seleccione el botón **Abrir** o **Guardar** para iniciar la descarga del archivo .zip. Tenga paciencia, ya que la descarga puede tardar.
- 9. Haga doble clic en el archivo para iniciar la instalación del software.
  - Los usuarios de Mac OS X deben hacer doble clic en el archivo de descarga comprimido (download.zip) y extraer los archivos.
  - Los usuarios de Windows deben hacer doble clic en el archivo install.exe.
- 10. Siga las instrucciones que aparecen en las pantallas, como se explica en la sección Instalación de ACT y AMT en Windows desde un CD-ROM.

### Instalación de ACT y AMT en sistemas Sun Solaris

El siguiente procedimiento de instalación corresponde a los entornos basados en Sun Solaris 10.

#### NOTA

Si utiliza Solaris, deberá descargar desde Internet los parches para KJVM 1.4.2.06 para la versión de Solaris que utilice.

#### Instalación de ACT y AMT en Sun Solaris desde un CD-ROM

En todos los casos, <punto de montaje de cd-rom> es el directorio donde se carga el CD-ROM.

- 1. Inserte el CD Accxes Client Tools y Account Management Tool en la unidad de CD-ROM.
- 2. En una ventana de comandos, escriba lo siguiente: *cd* \ *<punto de montaje de CD-ROM>Accxes tools 15.0/InstData/Solaris/VM* y pulse la tecla Intro.
- 3. Escriba *sh /install.bin.* Se cargará el software de Install Anywhere.
- 4. Siga las instrucciones que aparecen en pantalla.
- 5. En la pantalla Seleccionar ubicación de acceso directo, seleccione la ubicación donde desee colocar el acceso directo. En Sun Solaris, esta ubicación no puede ser el escritorio.
- 6. Haga clic en **Siguiente**.
- En la pantalla Seleccionar juego de instalación, seleccione el botón FreeFlow Accxes Client Tools. Si solamente instala ACT, no se necesita una clave. Si instala ACT y AMT, debe introducir la clave AMTPASSWORD.
- 8. Seleccione el botón Siguiente.
- 9. Retire el CD.

#### NOTA

ACT no admite un puerto paralelo en Solaris; por lo tanto, esta herramienta no aparece en la ficha Administrador de dispositivos. Si se ejecuta ACT en la versión 10 de Solaris, use las teclas de flechas del teclado numérico en lugar de las teclas de flecha del teclado principal.

#### Instalación de ACT y AMT en Sun Solaris mediante un explorador

en todos los casos, <cd-rom mount point> es el directorio donde se carga el CD-ROM.

- 1. Inserte el CD Accxes Client Tools y Account Management Tool en la unidad de CD-ROM.
- 2. En un explorador de web, escriba lo siguiente: *cd\<punto de montaje de CD-ROM>/Accxes Tools 15.0/install.htm*
- 3. Siga las instrucciones que aparecen en la página web. Si solamente instala ACT, no se necesita una clave. Si instala ACT y AMT, debe introducir la clave AMTPASSWORD.

### Instalación de ACT y AMT en sistemas GNU/Linux

Asegúrese de haber desinstalado cualquier versión previa del software de ACT y AMT.

#### NOTA

El software de AMT debe cargarse solamente en una estación de trabajo protegida con clave y con acceso exclusivo para el administrador de AMT. Tampoco debe haber otras aplicaciones cargadas en esta estación de trabajo.

#### Instalación de ACT y AMT en GNU/Linux desde un CD-ROM

Las siguientes instrucciones deben utilizarse para los sistemas GNU/Linux. en todos los casos, <cd-rom mount point> es el directorio donde se carga el CD-ROM.

- 1. Inserte el CD Accxes Client Tools y Account Management Tool en la unidad de CD-ROM.
- 2. En la ventana de comandos, escriba lo siguiente:*cd* \*punto de montaje de CD-ROM/InstData/Linux/VM* y pulse la tecla Intro.
- 3. Escriba sh ./install.bin.

#### NOTA

Si solamente desea instalar Accxes Client Tools, no se necesita una clave. La clave AMTPASSWORD solamente se necesita para continuar la instalación de ACT y AMT.

#### Instalación de ACT y AMT en GNU/Linux desde un explorador

en todos los casos, <cd-rom mount point> es el directorio donde se carga el CD-ROM.

- 1. Inserte el CD Accxes Client Tools y Account Management Tool en la unidad de CD-ROM.
- 2. En un explorador de Web, escriba lo siguiente:*cd* \*<punto de montaje de cd-rom>/install.htm*

Install.htm inicia el explorador de web.

3. Siga las instrucciones que aparecen en la página web.

#### ΝΟΤΑ

Si solamente desea instalar Accxes Client Tools, no se necesita una clave. La clave AMTPASSWORD solamente se necesita para continuar la instalación de ACT y AMT.

## Instalación de ACT y AMT en Mac OS X desde un CD-ROM

#### NOTA

Es posible que estos comandos difieran de los que se muestran a continuación según la versión de Mac OS X que se utilice.

- 1. Inserte el CD Accxes Client Tools y Account Management Tool en la unidad de CD-ROM.
- 2. Copie el archivo setup.zip desde el nivel superior del CD de instalación.

- 3. Pegue el archivo setup.zip en el escritorio.
- 4. Haga doble clic en el archivo comprimido.
- 5. Después de expandir el archivo, haga doble clic en Instalar.

#### NOTA

Si solamente desea instalar Accxes Client Tools, no se necesita una clave. La clave AMTPASSWORD solamente se necesita para continuar la instalación de ACT y AMT.

#### Instalación de ACT y AMT en Mac OS X desde un explorador

en todos los casos, <cd-rom mount point> es el directorio donde se carga el CD-ROM.

- Inserte el CD Accxes Client Tools y Account Management Tool en la unidad de CD-ROM.
- 2. En un explorador de Web, escriba lo siguiente:*cd* \*punto de montaje de cd-rom*/*install.htm*

Install.htm inicia el explorador de web.

#### NOTA

Para Safari: Vaya a Archivo > Abrir

3. Siga las instrucciones que aparecen en la página web.

#### NOTA

Si solamente desea instalar Accxes Client Tools, no se necesita una clave. La clave AMTPASSWORD solamente se necesita para continuar la instalación de ACT y AMT.

## Configuración del administrador de dispositivos en ACT

La ficha Administrador de dispositivos es donde especifica su conexión de red y selecciona a qué impresora o escáner accederá cuando use FreeFlow Accxes Client Tools.

Cuando se instala el software FreeFlow Accxes Client Tools por primera vez, el software trata de actualizar la información de identificación de impresora para todos los dispositivos de red enumerados en la ficha Administrador de dispositivos.

#### Adición de una impresora o un escáner de red

1. Abra Accxes Client Tool y seleccione la ficha Administrador de dispositivos.

| onvo Editar ver trabajo Documento Recuperar Imagen       | wyuda                      |                              |
|----------------------------------------------------------|----------------------------|------------------------------|
| nvio de documentos   Cola de la impresora   Contabilidad | Recuperación de documentos | Administrador de dispositivo |
|                                                          | 2 ?                        | 1                            |
| Nombre del dispositivo                                   | Impresora prefilada        | Escáner prefitado            |
| 211                                                      | ► <b>\</b>                 |                              |
| 212                                                      |                            |                              |
| OM3                                                      |                            |                              |
| nprimir a archivo                                        |                            |                              |
| ouveau périphérique                                      |                            | <b>₩</b>                     |
|                                                          |                            |                              |
|                                                          |                            |                              |
| anto paralelo<br>mitro del pantos<br>711                 |                            |                              |

2. Seleccione el icono Crear un dispositivo nuevo.

Ahora se puede acceder al cuadro Red, en la parte inferior de la ficha Administrador de dispositivos, para completar la información sobre dispositivos.

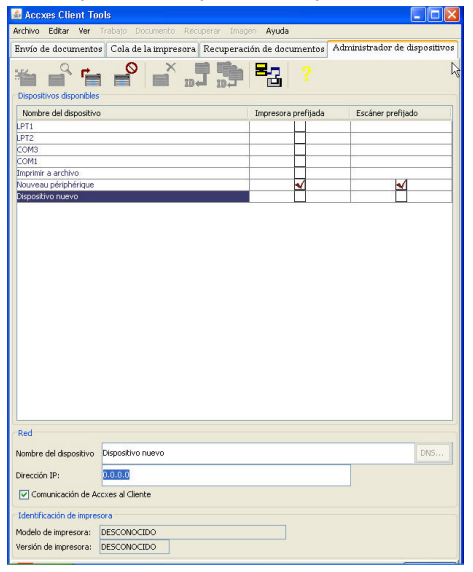

- 3. Introduzca el Nombre del dispositivo y la Dirección IP.
- 4. Seleccione el icono **Aceptar los parámetros del dispositivo** en la barra de herramientas.

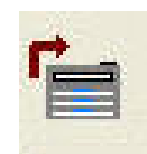

El software obtiene la información de Identificación de la impresora y la muestra en la pantalla en la sección Información de la impresora.

5. Haga clic en las columnas [**Impresora prefijada**] y [**Escáner prefijado**] para indicar los dispositivos conectados a la estación de trabajo.

#### NOTA

Las fichas Envío de documentos y Cola de la impresora utilizan esta configuración prefijada para comunicarse con la impresora.

La configuración de la casilla de verificación **Comunicación de Accxes al cliente** permite que ACT le solicite a la impresora información sobre su estado.

Consulte la ayuda en línea para obtener más información sobre el uso de Accxes Client Tools.

3-15

## **4** Configuración de acabado

En este capítulo, se describe el proceso de instalación de FreeFlow Accxes Client Tools en una acabadora.

Compruebe los siguientes parámetros para configurar las funciones de acabado:

- La impresora, el controlador y el cliente deben estar en la misma red y encendidos.
- La aplicación FreeFlow Accxes Client Tools debe estar instalada.
- La acabadora debe estar conectada a la impresora y encendida para que el archivo ejecutable pueda acceder a la acabadora y crear el archivo XES.FIN apropiado.

## Descargar Creación del archivo de la acabadora desde Xerox.com

Siga estos pasos para crear un archivo .FIN de modo que la aplicación FreeFlow Accxes Client Tools pueda conectarse a la acabadora:

red

- 1. Abra www.xerox.com desde el explorador.
- 2. Seleccione el enlace Asistencia y controladores.
- 3. Vaya a la sección Formato ancho.
- 4. Complete los tres campos que se muestran para obtener información sobre el producto que desea.
  - a) Elija Formato ancho para Tipo de producto.
  - b) En Familia de productos, seleccione la serie específica de productos, por ejemplo, 6000.
  - c) Seleccione el enlace **Controladores y descargas** para el modelo de impresora Xerox específico con el que imprimirá, por ejemplo, controlador de impresión FreeFlow Accxes HP-GL/2 de 32 bits.
- 5. En la sección que corresponde a su tipo de controlador, seleccione el enlace **Controladores y descargas**.
- 6. Seleccione el sistema operativo (Operating System) y su idioma (Language). Seleccione Ir.

- 7. Seleccione el enlace **Utilidades y aplicaciones** y, luego, **Creación del archivo de la acabadora**. Guarde el archivo comprimido en su cliente.
- 8. Abra el archivo comprimido descargado y extraiga el archivo XFAFin.exe para Windows XP y posteriores.

Guárdelo en el mismo lugar donde están instalados los archivos de ACT.

- 9. En su cliente, seleccione **Inicio > Ejecutar > cmd** para iniciar una ventana Símbolo del sistema.
- 10. En la ventana Símbolo del sistema, cambie el directorio actual para que coincida con el directorio donde se ubica el archivo comprimido extraído (XFAFin.exe).
- 11. Introduzca el siguiente comando: *xesfin.exe IP\_Address folder.fin*, donde se reemplaza IP\_Address con la dirección IP de su impresora.
  - Cuando se haya creado el archivo .FIN, aparecerá el mensaje Creado correctamente.
- 12. Inicie la aplicación FreeFlow Accxes Client Tools.
- 13. Seleccione el botón Opciones de trabajo en la ficha Envío de documentos.
- 14. Seleccione la ficha Acabado.
- 15. Seleccione Agregar carpeta en la lista Tipo de carpeta.
- 16. La carpeta se agrega a la lista Tipo de carpeta, donde podrá seleccionarse. Los métodos de carpeta apropiados para ese tipo de carpeta se enumeran en el menú desplegable Método de carpeta.

#### NOTA

Solamente la última carpeta agregada permanece en la lista Tipo de carpeta entre las sesiones de uso de Client Tools. También permanece después de desinstalar e instalar ACT.

### Configuración del controlador de impresión HP-GL/2 para que reconozca la acabadora

Si tiene un controlador HP-GL/2 de impresora Xerox de formato ancho instalado en un puerto TCP/IP estándar con la función bidireccional desactivada, debe llevar a cabo el siguiente procedimiento para configurar el controlador, a fin de que reconozca la acabadora.

| Tipo de plataforma  | Ubicación del directorio de impresoras                            |
|---------------------|-------------------------------------------------------------------|
| Windows 7           | Inicio > Dispositivos e impresoras                                |
| Windows Server 2000 | Inicio > Configuración > Impresoras                               |
| Windows 2003/XP     | Inicio > Configuración > Panel de control<br>> Impresoras y faxes |
| Windows 2008/Vista  | Inicio > Configuración > Panel de control > Impresoras            |

1. Vaya a la carpeta Impresoras. Las rutas se muestran a continuación.

- 2. Seleccione el icono de la impresora **HP-GL/2 Xerox de formato ancho** y haga clic con el botón derecho del ratón.
- 3. Seleccione Propiedades.
- 4. Seleccione la ficha **Opciones de dispositivo**.
- 5. En el cuadro combinado Tipo de acabadora, seleccione Agregar acabadora.
- 6. En el cuadro de diálogo Abrir archivo de descripción de la acabadora, busque la ubicación del archivo .FIN que se creó anteriormente.
- 7. Seleccione el archivo .FIN y haga clic en Aceptar.
- 8. Vuelva a hacer clic en Aceptar.

Configuración de acabado

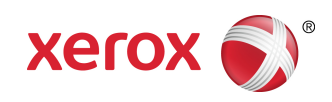